# **Gestione profili utenti**

## Definizione del profilo

Creare il profilo dell'utente in menù  $\rightarrow$  Amministrazione del Sistema  $\rightarrow$  Gestione Accessi  $\rightarrow$  Utenti. Cliccare **Nuovo**.

| chiara Home Gestione Utenti 💌 |             |
|-------------------------------|-------------|
| Gestione Utenti               |             |
| Logname utente                | F2-Nuovo    |
| Codice fiscale                |             |
| Gruppo utente                 | ۹ F4-Elenca |

Nel campo *Logname* inserire il nome che l'utente utilizzerà per il login; la password sarà impostata alla fine.

| Lognan | ne* Dasswi                   | nd Dectinatario                   | Т | ^ |                    |
|--------|------------------------------|-----------------------------------|---|---|--------------------|
|        |                              |                                   |   |   | F5-Aggiungi        |
| Gene   | erale Gruppi Profili /       | Applicativi         Dati CityWare |   |   | ✤ F3-Altra Ricerca |
|        | Cognome                      |                                   |   |   |                    |
|        | Nome                         |                                   |   |   |                    |
|        | Codice fiscale               |                                   |   |   |                    |
|        |                              |                                   |   |   |                    |
|        | Durata Password giorni       | nessuna scadenza 🗌                |   |   |                    |
|        | Numero Max di accessi        |                                   |   |   |                    |
| Nu     | umero Max di minuti inattivi |                                   |   |   |                    |
|        | lnizio validità              | 📄 🖩 Fine validità 📄               |   |   |                    |
|        | Amministratore               |                                   |   |   |                    |
|        | Utente LDAP                  |                                   |   | Þ |                    |
|        | Data ultimo accesso          |                                   |   |   |                    |
|        |                              |                                   |   |   |                    |

#### Nella tab Generale:

- compilare i campi Cognome e Nome dell'utente;
- impostare la durata della password in giorni (solitamente 180) oppure spuntare *nessuna scadenza*;
- inserire il Numero max di accessi contemporanei all'applicativo con lo stesso nome utente (di solito 10);
- definire il Numero max di minuti inattivi dopo i quali scadrà la sessione utente;
- impostare la data di Inizio validità del profilo;
- la data *Fine validità* è utilizzata per cessare un profilo, in quanto non è possibile in nessun modo cancellare gli utenti non più attivi;
- nel caso in cui si utilizzi il sistema LDAP e il nome utente nell'applicativo non coincida con il nome utente LDAP, si può sfruttare il campo *Utente LDAP* per sincronizzare i profili;
- il campo *Data ultimo accesso* è compilato automaticamente dal programma con la data dell'ultimo login dell'utente;
- gli utenti indicati come *Amministratore* possono inserire il codice fiscale degli altri utenti, utilizzato per l'autenticazione in alcuni degli applicativi.

| Logname* Password |        |                     |               | Destinatario |
|-------------------|--------|---------------------|---------------|--------------|
| Generale          | Gruppi | Profili Applicativi | Dati CityWare |              |
|                   | Codie  | Nome                |               |              |

In *Credenziali Firma Remota* si possono impostare le credenziali della firma remota dell'utente, così da non doverle inserire ogni volta che viene utilizzata la firma all'interno dell'applicativo. In *Notifiche* si può impostare il numero massimo di notifiche visualizzate in modalità pop-up, mentre per ricevere le notifiche via mail è necessario spuntare la casella *Notifiche via Mail*.

| Generale Gruppi Profili        | Applicativi Dati CityWare Designed and the second second |
|--------------------------------|----------------------------------------------------------------------------------------------------|
| Cognome                        | Cognigni                                                                                                    |
| Nome                           | Chiara                                                                                                    |
| Codice fiscale                 |                                                                                                    |
|                                |                                                                                                    |
| Durata Password giorpi         |                                                                                                    |
| Numero May di assossi          |                                                                                                    |
| Numero Max di minuti inattivi  |                                                                                                    |
|                                |                                                                                                    |
| Amministratore                 |                                                                                                    |
|                                |                                                                                                    |
| Data ultimo accosso            | 09/10/2010                                                                                                    |
| Data utimo accesso             | 08/10/2019                                                                                                    |
|                                |                                                                                                    |
| E-mail from                    |                                                                                                    |
| Email                          |                                                                                                    |
| Host di invio mail             |                                                                                                    |
| Username di invio mail         |                                                                                                    |
| Port                           |                                                                                                    |
| Secure SMTP                    |                                                                                                    |
| Password di invio mail         |                                                                                                    |
| Credenziali Firma Remota       |                                                                                                    |
| Utente                         |                                                                                                    |
| Password                       |                                                                                                    |
| Notifiche                      |                                                                                                    |
| Notifiche massime visualizzate | Notifiche via Mail                                                                                                    |

Le credenziali della firma remota e il numero di notifiche da visualizzare possono essere gestite

autonomamente dal singolo utente dalle Impostazioni in Gestisci il tuo Profilo.

×

### Pannello di Controllo

| <i>Pannello di controllo per l'utente:</i><br><b>chiara</b> |                                           |                    |  |  |  |  |  |  |
|-------------------------------------------------------------|-------------------------------------------|--------------------|--|--|--|--|--|--|
| Gestisci il tuo Profilo                                     | <b>x</b><br>Firma un Documento            | Permessi menù      |  |  |  |  |  |  |
| Cestione Portlet                                            | Verifica un Documento                     | Gestione Parametri |  |  |  |  |  |  |
| Gestione parametri<br>sessione                              | PT<br>Poste Comunicazioni<br>Elettroniche | Elenco Report      |  |  |  |  |  |  |
| Cambia Password                                             |                                           |                    |  |  |  |  |  |  |

Last update: 2023/06/21 13:44

| Dati Utente                    |                                  |
|--------------------------------|----------------------------------|
| Codice                         | 10049 V Aggiorna                 |
| Deerward                       |                                  |
| Password                       |                                  |
|                                |                                  |
| Numero May di accessi          |                                  |
| Numero Max di minuti inattivi  | 5 Deleghe Iter                   |
| Indirizzo IP                   |                                  |
|                                |                                  |
| Cognome                        | Cognigni                         |
| Nome                           | Chiara                           |
| E-mail from                    |                                  |
| Email                          |                                  |
| Host di invio mail             |                                  |
| Username di invio mail         |                                  |
| Port                           |                                  |
| Secure SMTP                    |                                  |
| Password di invio mail         |                                  |
|                                |                                  |
| Dipendente (Pianta Organica)   |                                  |
|                                |                                  |
| Utente Firma Remota            |                                  |
| Utente                         |                                  |
| Password                       |                                  |
| Dominio di Firma               |                                  |
| Notifiche                      |                                  |
| Notifiche massime visualizzate | Seleziona 🗸 Notifiche via Mail 🗌 |
|                                |                                  |
|                                |                                  |

Nella tab **Gruppi**, indicare il gruppo o i gruppi di appartenenza, che definiscono a quali punti di menù avrà accesso l'utente, cliccando la lentina <a> e scegliendoli dall'elenco.</a>

| Generale         | uppi | Pro | ofili Applicativi | Dati CityWare |  |  |  |
|------------------|------|-----|-------------------|---------------|--|--|--|
| Codice Gruppo 01 | 99   | Q   | ITALSOFT          |               |  |  |  |
| Codice Gruppo 02 | 0    | Q   |                   |               |  |  |  |
| Codice Gruppo 03 | 0    | Q   |                   |               |  |  |  |
| Codice Gruppo 04 | 0    | ٩   |                   |               |  |  |  |
| Codice Gruppo 05 | 0    | Q   |                   |               |  |  |  |
| Codice Gruppo 06 | 0    | Q   |                   |               |  |  |  |
| Codice Gruppo 07 | 0    | ٩   |                   |               |  |  |  |
| Codice Gruppo 08 | 0    | Q   |                   |               |  |  |  |
| Codice Gruppo 09 | 0    | Q   |                   |               |  |  |  |
| Codice Gruppo 10 | 0    | Q   |                   |               |  |  |  |

Nella tab **Profili Applicativi** si definiscono i permessi e le visibilità dell'utente per ogni applicativo.

| Generale         | Gruppi                                                  | Profili Applicativi | Dati CityWare    |               |                     | - <b>1</b>       |                  |               |  |  |  |  |
|------------------|---------------------------------------------------------|---------------------|------------------|---------------|---------------------|------------------|------------------|---------------|--|--|--|--|
| Ducto collo      | [action]                                                | Desurrentela        | Dati Timbartura  | Demonstri CDC | Mari                |                  | Downey start 771 | Demonstri CDI |  |  |  |  |
| Protocollo       | Fascicoli                                               | Documentale         |                  | Parametri CDS | vari                | Livello Anagrate | Parametri ZTL    | Parametri CRI |  |  |  |  |
|                  | Abilita Protocollo Arrivo/Partenza 🗹                    |                     |                  |               |                     |                  |                  |               |  |  |  |  |
|                  | Vedi Pro                                                | otocolli ENTE       | $\sim$           | Vedi Riserva  | ti 🗹                |                  | Vedi TSO 🗹       |               |  |  |  |  |
| Blocca           | Titolario per                                           | Ufficio Disabilita  | blocco 🖂         | Disabilita Ri | oilita Annullamenti | $\checkmark$     |                  |               |  |  |  |  |
|                  | Abilita Visualizza Oggetti Riservati 🔽 Codice Stampante |                     |                  |               |                     |                  |                  |               |  |  |  |  |
| Elenco oggetti a | abilitati per l'A                                       | rrivo               |                  |               |                     |                  |                  |               |  |  |  |  |
|                  |                                                         | (                   | Codice Oggetto 🌩 |               |                     |                  |                  |               |  |  |  |  |
|                  |                                                         |                     |                  |               |                     |                  |                  |               |  |  |  |  |
|                  |                                                         |                     |                  |               |                     |                  |                  |               |  |  |  |  |
|                  |                                                         |                     |                  |               |                     |                  |                  |               |  |  |  |  |
| + 🖞 🗢            |                                                         |                     |                  | Nessun r      | ecord da            | visualizzare     |                  |               |  |  |  |  |

Per quanto riguarda le sezioni "Documentale", "Fascicoli" e "Protocollo", l'indicazione "Ente", "Ufficio" e "Soggetto" fa in modo che la visibilità di un certo utente per atti, fascicoli e protocolli sia estesa a tutto l'ente, ai soli uffici di appartenenza o al solo soggetto. In sostanza, un utente abilitato alla visualizzazione documentale per soggetto sarà in grado di rintracciare tramite maschere di ricerca solo gli atti che siano stati gestiti dal soggetto stesso; sarà in grado di rintracciare tutti gli atti gestiti dal proprio ufficio, se abilitato alla visualizzazione documentale per ufficio; mentre sarà in grado di rintracciare tutti gli atti dell'ente se abilitato alla visualizzazione documentale per ente. Per quanto riguarda la visualizzazione degli atti è importante specificare come questi siano consultabili da tutti gli utenti dell'ente nel momento in cui vengono pubblicati.

| Generale     | Gruppi                                                                              | Profili Applicativi | Dati CityWare |      |                  |               | <b>- 1</b>    |  |  |  |  |  |
|--------------|-------------------------------------------------------------------------------------|---------------------|---------------|------|------------------|---------------|---------------|--|--|--|--|--|
| Protocollo   | Fascicoli                                                                           | Documentale         | Parametri CDS | Vari | Livello Anagrafe | Parametri ZTL | Parametri CRI |  |  |  |  |  |
| Permetti moo | Abilita Documetale Abilita  Vedi Documenti ENTE  Permetti modifica iter in gestione |                     |               |      |                  |               |               |  |  |  |  |  |
|              |                                                                                     |                     |               |      |                  |               |               |  |  |  |  |  |
|              |                                                                                     |                     |               |      |                  |               |               |  |  |  |  |  |
|              |                                                                                     |                     |               |      |                  |               |               |  |  |  |  |  |
|              |                                                                                     |                     |               |      |                  |               |               |  |  |  |  |  |

Tali parametri operano ugualmente sulla sezione fascicoli, ma in quel caso esiste un'ulteriore livello di abilitazione combinato alla visibilità, descritto di seguito:

- consultazione: solo visualizzazione dei fascicoli e dei protocolli contenuti ai quali si ha accesso;

- movimentazione: possibilità di inserire protocolli e documenti nei fascicoli ai quali si ha accesso;

- completa: possibilità di creare nuovi fascicoli, modificarli, chiuderli e estenderne la gestione e la visibilità ad altri soggetti;

- archivistica: completa con in più la possibilità di riaprire fascicoli chiusi.

Per quanto riguarda il livello di visibilità per "SETTORE", questo equivale a quello per "ufficio" e fa riferimento a vecchie impostazioni del programma: non è possibile eliminarlo per questioni legate alla retrocompatibilità del programma stesso

| Generale   | Gruppi               | Profili Applicativi  | Dati CityWare |      |                  |               |               |  |  |    |
|------------|----------------------|----------------------|---------------|------|------------------|---------------|---------------|--|--|----|
| Protocollo | Fascicoli            | Documentale          | Parametri CDS | Vari | Livello Anagrafe | Parametri ZTL | Parametri CRI |  |  | ₩. |
|            | Gestione l<br>Vedi l | ascicoli Archivistic | a v           |      |                  |               |               |  |  |    |
|            |                      |                      |               |      |                  |               |               |  |  |    |
|            |                      |                      |               |      |                  |               |               |  |  |    |
|            |                      |                      |               |      |                  |               |               |  |  |    |
|            |                      |                      |               |      |                  |               |               |  |  |    |
|            |                      |                      |               |      |                  |               |               |  |  |    |
|            |                      |                      |               |      |                  |               |               |  |  |    |
|            |                      |                      |               |      |                  |               |               |  |  |    |

forani 

 Forani
 Evide<u>n</u>zia
 Maiuscole/minuscole
 Segni diacritici
 Parole intere
 Corrispondenza 1 di 1

Nella tab **Dati Cityware**, inserire le iniziali del nome e del cognome dell'utente nel campo *Sigla Breve* e la parola "cityware" sia come *DB: Utente* sia come *Password*, così che se è presente il single signon, sarà possibile accedere a Cityware con le stesse credenziali dell'applicativo. 2025/06/05 03:10

| Generale                | Gruppi                                                                 | Profilo Applicativi                  | Dati CityWare                  |
|-------------------------|------------------------------------------------------------------------|--------------------------------------|--------------------------------|
| Utent<br>Se<br>Ute      | Sigla Brev<br>te Precedent<br>DB: Utent<br>erver di post<br>ente Domin | re* AB<br>te<br>te* cityware<br>ta Q | Badge Password*                |
| Immagine                |                                                                        |                                      |                                |
| Immag<br>Larghe<br>Alte | gine<br>ezza 0.0000<br>ezza 0.0000                                     | 00                                   | Rimuovi                        |
| Sogg                    | etto CityWa                                                            | re <b>Q</b>                          |                                |
| Livelli                 |                                                                        |                                      |                                |
|                         |                                                                        | Descrizione 🔷                        | Validità Data Inizio Data Fine |
|                         |                                                                        |                                      |                                |
| + 🖉 🛈                   | ) 🗢                                                                    |                                      | Nessun record da visualizzare  |

Una volta definiti tutti i permessi, cliccare **Aggiungi** per creare il profilo.

| Gestione Utenti    |                     |                      |                  |               |           |                          |                 |               |   |                    |
|--------------------|---------------------|----------------------|------------------|---------------|-----------|--------------------------|-----------------|---------------|---|--------------------|
| Logname*<br>chiara |                     | Password             |                  |               |           | Destinatario<br>026731 Q | CHIARA COGNIGNI |               |   | F5-Aggiungi        |
| Generale           | Gruppi              | Profili Applicativi  | Dati CityWare    |               |           |                          |                 |               |   | ✤ F3-Altra Ricerca |
| Protocollo         | Fascicoli           | Documentale          | Dati Timbrature  | Parametri CDS | Vari      | Livello Anagrafe         | Parametri ZTL   | Parametri CRI |   |                    |
|                    | Abilita Prot        | cocollo Arrivo/Pa    | irtenza 🖂        |               |           |                          |                 |               | ^ |                    |
| Place              | Vedi Pro            | tocolli ENTE         |                  | Vedi Riserva  | ti 🗹      |                          | Vedi TSO 🔽      |               |   |                    |
| ыосс               | Abilita Vis         | sualizza Oggetti Ris | servati 🗹        | Disabilita Ri | Cod       | Lice Stampante           |                 |               |   |                    |
| Elenco oggetti     | i abilitati per l'A | rrivo                |                  |               |           |                          |                 |               |   |                    |
|                    |                     |                      | Codice Oggetto 🔶 |               |           |                          |                 |               |   |                    |
|                    |                     |                      |                  |               |           |                          |                 |               |   | •                  |
|                    |                     |                      |                  |               |           |                          |                 |               |   |                    |
|                    |                     |                      |                  |               |           |                          |                 |               |   |                    |
|                    |                     |                      |                  |               |           |                          |                 |               |   |                    |
|                    |                     |                      |                  |               |           |                          |                 |               |   |                    |
| + 🖞 🌣              |                     |                      |                  | Nessun        | record da | visualizzare             |                 |               | ~ |                    |

A questo punto, sarà chiesto di inserire la password temporanea per il primo accesso dell'utente.

| Nuova Password*         Conferma Password*         chiarac         Inserire la password di sicurezza iniziale.         La password dovrà essere cambiata dall'utente al primo accesso.         La password che viene richiesta ha le seguenti regole:         Lunghezza Minima 8         Lunghezza Massima 16         Deve Contenere sia lettere che numeri | Gestione Password                                                                                                    | ] |
|----------------------------------------------------------------------------------------------------|----------------------------------------------------------------------------------------------------|---|
| chiarac         Inserire la password di sicurezza iniziale.         La password dovrà essere cambiata dall'utente al primo accesso.         La password che viene richiesta ha le seguenti regole:         Lunghezza Minima 8         Lunghezza Massima 16         Deve Contenere sia lettere che numeri                                                    | Nuova Password* Conferma Password*                                                                                                    |   |
| Lunghezza Minima 8<br>Lunghezza Massima 16<br>Deve Contenere sia lettere che numeri<br>E F6-Aggiorna                                                                                                    | chiarac<br>Inserire la password di sicurezza iniziale.<br>La password dovrà essere cambiata dall'utente al primo accesso.<br>La password che viene richiesta ha le seguenti<br>regole: |   |
|                                                                                                    | Lunghezza Minima 8<br>Lunghezza Massima 16<br>Deve Contenere sia lettere che numeri<br>Il F6-Aggiorna                                                                                  |   |

## Duplicazione di un profilo

Per velocizzare la creazione di un nuovo profilo, è possibile sfruttarne uno già esistente. Dal menù  $\rightarrow$  Amministrazione del Sistema  $\rightarrow$  Gestione Accessi  $\rightarrow$  Utenti, cliccare **Elenca**.

| chiara Home              | Gestione Utenti 💌 |             |
|--------------------------|-------------------|-------------|
| Gestione Utenti          |                   |             |
| Logname ut<br>Codice fis | ale               | F2-Nuovo    |
| Gruppo ut                |                   | Q F4-Elenca |

| Ricerca | Utenti           |                  |             |               |                  |                 |        |                 |         |           |               |
|---------|------------------|------------------|-------------|---------------|------------------|-----------------|--------|-----------------|---------|-----------|---------------|
| Codice  | Login 🗢          | Gruppo           | Nome        | Cognome       | C.F.             | Ultima Passworc | Durata | Scadenza        | N.Acces | Minuti Ir | Indirizzo I   |
| 221     | ADMIN            | ADMIN            |             |               |                  | 12/10/2016      | 180    | Password scadu  | 10      | 320       |               |
| 205     | ALEX             | ADMIN            | alex        | marilungo     |                  | 04/03/2013      | 180    | Nessuna passwo  | 3       | 180       | 192.168.191.2 |
| )5      | AMBIENTE         |                  |             |               |                  | 14/03/2019      | 180    | Password annull | 10      | 30        | 1             |
|         | ANAG             | ANAGRAFE         |             |               |                  | 03/11/2006      | 0      | Nessuna passwo  | 20      | 30        |               |
| 4       | ANTIMO           | ITALSOFT         |             |               |                  | 09/09/2019      | 60     | 08/11/2019      | 300     | 180       | 192.168.191.6 |
| )54     | A_MONTAVOCI      |                  |             |               |                  | 23/02/2018      | 180    | Password scadu  | 3       | 20        |               |
| )34     | a.berry          |                  |             |               |                  | 10/04/2015      | 180    | Nessuna passwo  | 3       | 180       |               |
| )39     | a.borroni        | ITALSOFT         | ALESSANDRO  | BORRONI       |                  | 22/05/2019      | 180    | 18/11/2019      | 3       | 60        |               |
| 010     | a.finucci        | ANAGRAFE         |             |               |                  | 04/12/2013      | 999    | Password scadu  | 180     | 5         |               |
| 78      | a.marilungo      | ADMIN            | ALESSANDROO | MARILUNGO     | MRLLSN69L08H211F | 25/09/2019      | 60     | 23/11/2019      | 10      | 600       |               |
| 003     | a.mucci          | ITALSOFT         | Alessandro  | Mucci         |                  | 26/09/2019      | 360    | 20/09/2020      | 999     | 500       |               |
| 98      | a.panetta        | ACCESSO GENERICO | ANTIMO      | PANETTA       | PNTNDM59E27Z114F | 18/10/2018      | 180    | Password scadu  | (1      | 50        |               |
| 020     | alessandra       |                  |             |               |                  | 17/10/2017      | 180    | Password scadu  | 5       | 70        |               |
| 93      | andrea           | ADMIN            | Andrea      | Bufarini      |                  | 26/08/2019      |        | Nessuna scaden. | 100     | 120       |               |
| 006     | andrea.b         | ACCESSOLIBEROOOD |             |               |                  | 30/09/2015      | 360    | Password scadu  | 5       | 60        |               |
| 001     | antimo           | SEGRETERIA       |             |               |                  | 30/10/2018      | 180    | Password scadu  | 1       | 30        |               |
| 90      | appoggio         | ITALSOFT-WEB     |             |               |                  | 02/05/2018      | 180    | Password scadu  | 3       | 30        |               |
| 035     | BADIALIGI        | ITALSOFT         | BADIALI     | GIOVANNA      |                  | 30/01/2017      |        | Nessuna scaden. | 5       | 20        |               |
| 2       | BELLO            | ADMIN            |             |               |                  |                 | 180    | Nessuna passwo  | 0       | 0         |               |
| 064     | BGLMSM80E18E388C |                  |             |               | BGLMSM80E18E3880 | 14/03/2019      | 1      | Password annull | 1       | 0         |               |
| 011     | b.pigini         | ADMIN            |             |               |                  | 16/09/2016      | 999    | Password scadu  | 5       | 180       |               |
| 000     | CED.             | 10100            | CED.        | DOCTODECOL LO |                  | 00/00/0044      |        | ••              | **      | 100       |               |

Scegliere dall'elenco il profilo che si vuole duplicare e aprirlo con un doppio click.

#### Cliccare **Duplica**.

| Logname* Passwo<br>chiara Passwo                                                                                                    | ord<br>ord Presente       | Z Annulla Password | Destinatario<br>026731 | CHIARA COGNIGNI |  | F6-Aggiorna                                           |
|----------------------------------------------------------------------------------------------------|---------------------------|--------------------|------------------------|-----------------|--|-------------------------------------------------------|
| Generale Gruppi Profili i                                                                                                    | Applicativi Dati CityWare |                    | ¥3 Z                   |                 |  | F8-Torna Elenco                                       |
| Cognome<br>Nome<br>Codice fiscale<br>Durata Password giorni<br>Numero Max di accessi<br>Numero Max di minuti inattivi<br>Inizio validità<br>Amministratore<br>Utente LDAP<br>Data ultimo accesso | Cognigni<br>Chiara        |                    |                        |                 |  | <ul> <li>F3-Altra Ricerca</li> <li>Duplica</li> </ul> |
| E-mail from<br>Email<br>Host di invio mail<br>Username di invio mail<br>Port<br>Secure SMTP<br>Password di invio mail<br>Credenziali Firma Remota<br>Utente                                      |                           |                    |                        |                 |  |                                                       |

Modificare i dati della tab *Generale* e la sigla breve in *Dati Cityware*; verificare i permessi e le visibilità nelle tab *Gruppi* e *Profili Applicativi*; infine creare l'utente cliccando **Aggiungi** e impostando la password temporanea per il primo accesso.

| Logname*           | Passwor                                                                                                    | d                                                                               | Destinatario<br>026731 | CHIARA COGNIGNI | ^ | F5-Aggiungi        |
|--------------------|----------------------------------------------------------------------------------------------------|---------------------------------------------------------------------------------|------------------------|-----------------|---|--------------------|
| Generale           | Gruppi Profili Aj                                                                                                    | plicativi Dati CityWare                                                         |                        |                 |   | ✤ F3-Altra Ricerca |
|                    | Cognome                                                                                                    | Cognigni                                                                        |                        |                 |   |                    |
|                    | Nome                                                                                                    | Chiara                                                                          |                        |                 |   |                    |
|                    | Codice fiscale                                                                                                    |                                                                                 |                        |                 |   |                    |
| Du<br>Ni<br>Numero | urata Password giorni<br>umero Max di accessi<br>Max di minuti inattivi<br>Inizio validità<br>Amministratore<br>Utente LDAP<br>Data ultimo accesso | 180 nessuna scadenza<br>3<br>50<br>D2/10/2017  Fine validità<br>2<br>D8/10/2019 |                        |                 |   |                    |
|                    | E-mail from                                                                                                    |                                                                                 |                        |                 |   |                    |
|                    | Email                                                                                                    |                                                                                 |                        |                 |   |                    |
|                    | Host di invio mail                                                                                                    |                                                                                 |                        |                 |   |                    |
| U                  | sername di invio mail                                                                                                    |                                                                                 |                        |                 |   |                    |
|                    | Port                                                                                                    |                                                                                 |                        |                 |   |                    |
|                    | Secure SMTP                                                                                                    | ~                                                                               |                        |                 |   |                    |
| P                  | Password di invio mail                                                                                                    |                                                                                 |                        |                 |   |                    |
| Credenziali Firm   | ma Remota                                                                                                    |                                                                                 | 100 A                  |                 |   |                    |
|                    | Utente                                                                                                    |                                                                                 |                        |                 |   |                    |
|                    | Password                                                                                                    |                                                                                 |                        |                 |   |                    |

### Annullamento delle password

Per annullare la password di un utente, accedere a menù  $\rightarrow$  Amministrazione di Sistema  $\rightarrow$  Gestione Accessi  $\rightarrow$  Utenti.

Aprire il profilo dell'utente e cliccare **Annulla Password**.

Last update: 2023/06/21 13:44

| Logname* Pa<br>chiara Pa                              | assword Presente                       | Destinatario<br>026731 CHIARA COGNIGNI |
|-------------------------------------------------------|----------------------------------------|----------------------------------------|
| Generale Gruppi Pr                                    | ofili Applicativi Dati CityWare        |                                        |
| Cogne<br>No<br>Codice fis                             | ome Chiara                             |                                        |
| Durata Password gi<br>Numero Max di acc               | orni 180 nessuna scadenza 🗌<br>sessi 3 |                                        |
| Numero Max di minuti ina<br>Inizio vali<br>Amministra | idità 🛛 🖩 Fine validità 🔹 🗑            |                                        |

### Parametri di Ricerca degli utenti

Gestione Utenti

E' possibile effettuare la ricerca per i seguenti parametri:

#### dove

- Logname utente identifica la login con cui l'utente entra all'interno dell'applicativo.
- Nome identifica il nome relativo all'utente
- Cognome identifica il cognome relativo all'utente
- Codice Fiscale identifica il codice fiscale associato all'utente
- Gruppo utente identifica il gruppo a cui appartengono gli utenti
- Stato Attivi/Non Attivi identifica se l'utente alla data odierna è attivo o meno cioè se la data di fine validità è minore della data odierna significa che l'utente NON è attivo altrimenti se la data non è impostata o è maggiore della data odierna allora l'utenza è attiva.

#### Nuova funzione per estrazione degli utenti

Nella gestione degli utenti (Amministrazione del sistema->Gestione Accessi->Utenti) è stata aggiunta la possibilità di produrre estrazioni Excel riferite agli utenti filtrati tramite la relativa maschera di ricerca; infatti, impostando una ricerca per utenti e cliccando sul tasto "Elenca" il sistema produrrà la lista dei risultati e nel pannello di destra saranno presenti i due pulsanti evidenziati nella seguente immagine: cliccando sul pulsante evidenziato in verde ("Stampa Utenti") sarà possibile produrre un'estrazione riguardante gli utenti filtrati, mentre cliccando sul tasto evidenziato in giallo ("Stampa Utenti Gruppi") il sistema produrrà un'estrazione dei gruppi attualmente impostati, con indicazione degli utenti che li compongono

| italsoft Ho<br>Gestione Utent | ome    |                     |                       |             |               |                  |                |        |                    |           | WA<br>onlin | RE   (G    | হ ৫ | Ð   | $\odot$ | $\boldsymbol{\upsilon}$ | 8         |
|-------------------------------|--------|---------------------|-----------------------|-------------|---------------|------------------|----------------|--------|--------------------|-----------|-------------|------------|-----|-----|---------|-------------------------|-----------|
| Gestione Utent                |        | Gestione Utenti 🛛 🗶 |                       |             |               |                  |                |        |                    |           |             |            |     |     |         |                         |           |
|                               | ti     |                     |                       |             |               |                  |                |        |                    |           |             |            |     |     |         |                         |           |
| Ricerca Ute                   | enti   |                     |                       |             |               |                  |                |        | 13 - T-T           |           |             |            |     |     |         |                         |           |
|                               | Codice | Login ≑             | Gruppo                | Nome        | Cognome       | C.F.             | Ultimo Accesso | Durata | Scadenza           | N.Accessi | Minuti Ina  | Attivo     |     |     |         | F2-Nu                   | ovo       |
|                               |        |                     |                       |             |               |                  |                |        |                    |           |             | ~          |     |     |         |                         |           |
| ۰ 🖋 5                         | 5221   | ADMIN               | ADMIN                 |             |               |                  | 10/02/2023     | 180    | Password scaduta   | 10        | 320         | <b>o</b> ^ |     |     | E       | B-Altra F               | licerca   |
| ۰ 🖋 5                         | 5205   | ALEX                | ADMIN                 | alex        | marilungo 🛛 🖻 |                  | 15/03/2019     | 180    | Nessuna password   | 3         | 180         | ٢          |     |     |         |                         |           |
| • / 1                         | 105    | AMBIENTE            | ACCESSO ESTERNO CITTA |             | 2             |                  |                | 180    | Password annullata | 10        | 30          | •          |     |     |         | Dupl                    | ca        |
| ۰ 🖋 1                         | 11     | ANAG                | ANAGRAFE              |             | Ē             |                  | 05/01/2023     | 180    | 04/07/2023         | 20        | 30          | •          |     | 16  | _       |                         | _         |
| • / 1                         | 104    | ANTIMO              | ITALSOFT              |             | 2             |                  | 20/06/2023     |        | Nessuna scadenza   | 300       | 480         | ۲          |     | 41  |         | . 🖶                     |           |
| ۰ 🖋 ۱                         | 10054  | A_MONTAVOCI         | test                  |             | Ē             |                  |                |        | Nessuna scadenza   | 3         | 20          | •          |     | 41. | 5       | tampa                   | Jtenti    |
| • 1                           | 0034   | a.berry             | test                  |             | F             |                  |                | 180    | Nessuna password   | 3         | 180         |            |     |     |         | 6                       |           |
| • / 1                         | 10039  | a.borroni           | ITALSOFT              | ALESSANDRO  | BORRONI       |                  | 06/12/2021     | 180    | Password scaduta   | 3         | 50          | 2          |     |     | Stam    | ipa Utei                | ti Gruppi |
| • 1                           | 0010   | a.finucci           | ANAGRAFE              |             | F             |                  |                | 999    | Password scadut    | 160       | 5           |            |     |     |         |                         |           |
| • / 6                         | 50012  | a.lucia             | ITALSOFT              |             | F             |                  | 13/09/2021     | 180    | Part Lord Scaduta  | 5         | 20          | •          |     |     |         |                         |           |
| • 🖋 5                         | 5178   | a.marilungo         | ADMIN                 | ALESSANDROO | MARILUNGO 🛛   | MRLLSN69L08H211F | 23/04/2019     | 60     | Password           | 10        | 600         | •          |     | 1   |         |                         |           |
| • 🖋 1                         | 10003  | a.mucci             | ITALSOFT              | Alessandro  | Mucci 🛛       |                  | 20/06/2023     | 360    | 17/09/2023         | 999       | 500         | •          |     | 1   |         |                         |           |
| • / 9                         | 9998   | a.panetta           | ACCESSO GENERICO      | ANTIMO      | PANETTA 🛛     | PNTNDM59E27Z114R | 18/10/2018     | 180    | Password scaduta   | 1         | 50          | •          |     |     |         |                         |           |
| • 🖋 1                         | 10020  | alessandra          | test                  |             | E             |                  | 16/07/2019     | 180    | Password scaduta   | 5         | 70          | •          |     |     |         |                         |           |
| • / 1                         | 0071   | andrea              | ITALSOFT              | A           | B             |                  | 20/06/2023     |        | Nessuna scadenza   | 10        | 180         | ٢          |     |     |         |                         |           |
| 👁 🖋 1                         | 10006  | andrea.b            | ACCESSOLIBEROOOO      |             | e             |                  |                | 360    | Password scaduta   | 5         | 60          | •          |     |     |         |                         |           |
| ۰ 🖋 9                         | 9990   | appoggio            | ITALSOFT-WEB          |             | e             |                  |                | 180    | Password scaduta   | 3         | 30          | •          |     |     |         |                         |           |
| ۰ 🖋 1                         | 10035  | BADIALIGI           | ITALSOFT              | BADIALI     | GIOVANNA      |                  | 27/07/2018     |        | Nessuna scadenza   | 5         | 20          | •          |     |     |         |                         |           |
| • / 1                         | 112    | BELLO               | ADMIN                 |             | e             |                  |                | 180    | Nessuna password   | 0         | 0           | •          |     |     |         |                         |           |
| ۰ 🖋 1                         | 0064   | BGLMSM80E18E388C    | test                  |             | Ē             | BGLMSM80E18E388C |                | 1      | Password annullata | 1         | 0           | •          |     |     |         |                         |           |
| • / 1                         | 0011   | b.pigini            | ADMIN                 |             | F             |                  |                | 999    | Password scaduta   | 5         | 180         | <b>O</b> • |     |     |         |                         |           |

Come mostrato nella seguente immagine, cliccando su "Stampa Utenti" il sistema proporrà di selezionare un modello di estrazione tra quelli precedentemente salvati

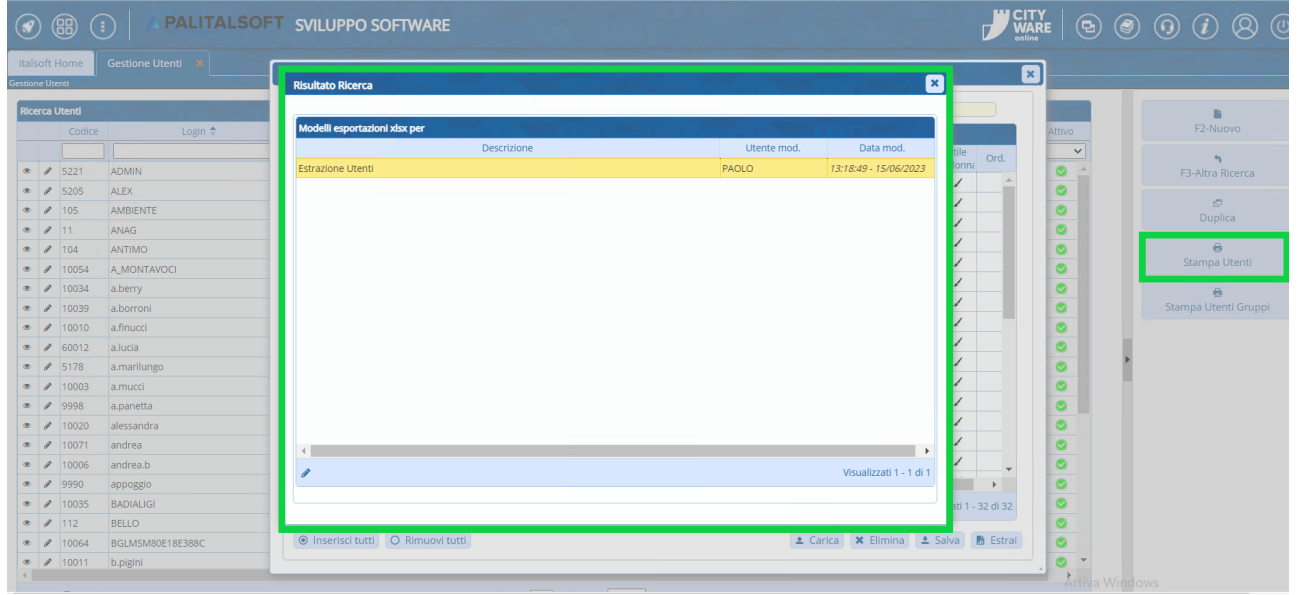

Una volta selezionato il modello di estrazione che si intende operare, il programma proporrà una lista dei campi impostati per l'estrazione selezionata (questi non sono altro che le colonne che verranno riportate nell'estrazione che si sta operando, dove le righe riguarderanno invece i singoli utenti estratti): tali campi possono essere gestiti distintamente per essere impostati con la denominazione di colonna, lo stile ed il formato desiderato. Sarà inoltre possibile, tramite la pulsantiera in basso a sinistra (evidenziata in blu nell'immagine riportata di seguito),

aggiungere e rimuovere righe ( Tasto "+" e icona a forma di cestino); anche massivamente grazie ai pulsanti "Inserisci tutti" e "Rimuovi tutti". Tramite la pulsantiera in basso a destra (evidenziata in arancione nell'immagine sottostante) sarà possibile:

- Cliccare sul tasto "Carica" per caricare un modello di estrazione diverso da quello attualmente selezionato

- Cliccare sul tasto "Elimina" per cancellare il modello di estrazione attualmente selezionato dall'archivio dei modelli di estrazione

- Cliccare sul tasto "Salva" per salvare il modello di estrazione attualmente selezionato ed i relativi settaggi nell'archivio dei modelli di estrazione, in modo da poterlo riutilizzare per future estrazioni

- Cliccare su "Estrai" per scaricare l'estrazione appena impostata

| (              |                  | 89 (             |                              | FT SVILUPPO SOF                             | TWARE                                                  |         |           |                |             |                        | 2                | VARE  | •   | ۲ | ( | ) (i      | 8            |      |
|----------------|------------------|------------------|------------------------------|---------------------------------------------|--------------------------------------------------------|---------|-----------|----------------|-------------|------------------------|------------------|-------|-----|---|---|-----------|--------------|------|
| ital<br>Gestic | soft l<br>ne Uti | Home             | Gestione Utenti 🔭            | Configurazione export E                     | ixcel                                                  |         |           |                |             |                        |                  | ×     |     |   |   |           |              |      |
| Ric            | erca I           | Utenti<br>Codice | Login 🖨                      | Pagina di origine<br>Configurazione esporta | accUtenti Modello Estrazio                             | ne Uter | nti       |                |             |                        |                  | Attiv | io. |   |   | F2-N      | uovo         |      |
| ۲              | 1                | 5221             | ADMIN                        | Campo origine                               | Descrizione                                            | _       | Larghezza | Forma          | ato         | Stile St<br>Titolo Col | ile<br>onna Ord. | •     | ~   |   |   | F3-Altra  | h<br>Ricerci | a    |
| •              | #<br>#           | 5205<br>105      | ALEX<br>AMBIENTE             | UTELOG - Nome V                             | Nome utente<br>Destinatario                            |         | 0         | Testo          | ~           |                        |                  | 0     |     |   |   | 1         |              |      |
|                | 0<br>0           | 11<br>104        | ANAG<br>ANTIMO               | RICCOG - Cognor V<br>RICNOM - Nome V        | Cognome<br>Nome                                        |         | 0         | Testo<br>Testo | ~           | / .                    | /                | 0     |     |   |   | Du        | anca         |      |
|                | #<br>#           | 10054<br>10034   | A_MONTAVOCI<br>a.berry       | UTEFIS - Codice F 🗸<br>UTEDPA - Durata 🗸    | Codice Fiscale Durata password giorni                  |         |           | Testo<br>Testo | ~<br>~      | / .                    | /                | 0     |     |   |   | Stamp     | a Utenti     |      |
| •              | 1                | 10039<br>10010   | a.borroni<br>a.finucci       | UTEFIL_1 - Numi V<br>UTEFIL_2 - Numi V      | Numero Max di accessi<br>Numero Max di minuti inattivi |         |           | Testo<br>Testo | ~<br>~      | / .                    |                  | 0     |     |   |   | Stampa Ut | enti Gru     | ippi |
| •              | #<br>#           | 60012<br>5178    | a.lucia<br>a.marilungo       | DATAINIZ - Inizio V<br>DATAFINE - Fine \ V  | Inizio validità<br>Fine validità                       |         |           | Data<br>Data   | ~<br>~      | 1                      | /                | 0     |     | • |   |           |              |      |
| •              | 0<br>0           | 10003<br>9998    | a.mucci<br>a.panetta         | UTEFLADMIN - Ar 🗸<br>UTELDAP - Utenti 🗸     | Amministratore<br>Utente LDAP                          |         |           | Testo<br>Testo | ~<br>~      | 1 .                    | /                | 0     |     | н |   |           |              |      |
| *              | 1<br>1           | 10020<br>10071   | alessandra<br>andrea         | RICMAI - Email                              | Data ultimo accesso<br>Email                           |         |           | Data<br>Testo  | <b>&gt;</b> | 1                      | /                | 0     |     |   |   |           |              |      |
|                | #<br>#           | 10006            | andrea.b<br>appoggio         | UTEANA_4 - Abil 🗸                           | Abilita Protocollo                                     |         | 0         | Testo          | ~           | / /                    | /<br>· +         | 0     |     |   |   |           |              |      |
|                | 8                | 10035            | BADIALIGI<br>BELLO           | + 🖞 🗢                                       |                                                        |         |           |                |             | Visualizza             | ti 1 - 32 di 32  | 0     |     |   |   |           |              |      |
| e<br>e         | 1                | 10064<br>10011   | BGLMSM80E18E388C<br>b.pigini |                                             | 0 Rimuovi tutti                                        |         | ± C       | arica 🗙        | Elimina     | 🛓 Salv                 | a 🖪 Estrai       |       | ÷   |   |   |           |              |      |

*Come mostrato nella seguente immagine, cliccando su "Estrai" il sistema produrrà l'estrazione richiesta in modo che questa venga scaricata in Excel sulla macchina dell'operatore* 

| figurazione export E   | Excel                                            | 3                 |       |     |                 |                  | 19,7 kE       | 3 • Fine   | 5_60_E0E5.AI5A |       |
|------------------------|--------------------------------------------------|-------------------|-------|-----|-----------------|------------------|---------------|------------|----------------|-------|
| Pagina di origine      | accUtenti Modello                                | Estrazione Utenti |       |     |                 | Mo               | stra tutti    | i download | 1              | Ľ     |
| Configurazione esporta | azione Excel                                     | and the second    |       |     |                 |                  |               | Attivo     |                |       |
| Campo origine          | Descrizione                                      | Larghezza         | Form  | ato | Stile<br>Titolo | Stile<br>Colonna | Ord.          | 0          |                | F3-/  |
| UTEANA_8 - Ved 🗸       | Vedi TSO                                         | 0                 | Testo | ~   | 1               | 1                | 1             | •          |                |       |
| UTEANA6 - Bloc 🗸       | Blocca Titolario per Ufficio                     | 0                 | Testo | ~   | 1               | 1                |               |            |                |       |
| UTEANA_7 - Disa 🗸      | Disabilita Riservato                             | 0                 | Testo | ~   | 1               | 1                |               |            |                |       |
| UTEFIA_2 - Abilit 🗸    | Abilita Annullamenti                             | 0                 | Testo | ~   | 1               | 1                |               |            |                |       |
| MODPRO - Abilita 🗸     | Abilita Modifiche                                | 0                 | Testo | ~   | 1               | 1                |               | <b>S</b>   |                | Sta   |
|                        | Abilita Visualizza Oggetti Riservati             | 0                 | Testo | ~   | 1               | 1                |               | •          |                |       |
| ETICUTE_STAMP4 🗸       | Codice Stampante                                 | 0                 | Testo | ~   | 1               | 1                |               | 4 의        |                | Stamp |
| UTEANN_9 - Abil 🗸      | Abilita inserimento Archivio Mitt/Dest           | 0                 | Testo | ~   | 1               | 1                |               | •          |                |       |
| UTEANN_10 - At 🗸       | Abilita inserimento Archivio Oggetti             | 0                 | Testo | ~   | 1               | 1                |               |            |                |       |
| CHIUSURAMASSI' 🗸       | Permetti chiusura massiva trasmissioni d'ufficio | 0                 | Testo | ~   | 1               | 1                |               |            |                |       |
| FASCICOLI_ABILI1 🗸     | Gestione Fascicoli                               | 0                 | Testo | ~   | 1               | 1                |               |            |                |       |
| FASCICOLI_VISIBI 🗸     | Vedi Fascicoli                                   | 0                 | Testo | ~   | 1               | 1                |               | <b>S</b>   |                |       |
|                        | Abilita Documetale                               | 0                 | Testo | ~   | 1               | 1                |               | <b>_</b>   |                |       |
| DOCUMENTALE_'          | Vedi Documenti                                   | 0                 | Testo | ~   | 1               | 1                |               | <b>2</b>   |                |       |
|                        | Permetti modifica iter in gestione               | 0                 | Testo | ~   | 1               | 1                | -             |            |                |       |
| <<br>+ û ≎             |                                                  |                   |       |     | Visua           | alizzati 1 -     | ▶<br>32 di 32 | 0          |                |       |

Per operare l'estrazione dei gruppi, con indicazione degli utenti associati rispettivamente, sarà sufficiente cliccare sul pulsante "Stampa Utenti Gruppi" (evidenziato in giallo nella seguente immagine): in questo modo il sistema produrrà l'estrazione richiesta in modo che questa venga scaricata in Excel sulla macchina dell'operatore

| Ø     | ) (            | 8               |                  | T SVILUPPO SOI        | FTWARE      |           |          |           |                |        |                    | Do     | wnload r            | ecenti                       |             | ×      | Ø         | 9  |
|-------|----------------|-----------------|------------------|-----------------------|-------------|-----------|----------|-----------|----------------|--------|--------------------|--------|---------------------|------------------------------|-------------|--------|-----------|----|
| itals | oft H<br>e Ute | lome            | Gestione Utenti  |                       |             |           |          |           |                |        |                    | 1      | Elencol<br>9,5 kB • | ltentiGruppi.)<br>Fine       | dsx         |        |           |    |
| Rice  | rca U          | tenti<br>Codice | Login 🗘          | Gruppo                | Nome        | Cognome   |          | C.F.      | Ultimo Accesso | Durata | Scadenza           | E<br>N | Estrazio            | ne Utenti_20,<br>3 minuti fa | _06_2023.xl | sx     | iovo      |    |
| ۲     | 1              | 5221            | ADMIN            | ADMIN                 |             |           | 2        |           | 10/02/2023     | 180    | Password scaduta   | Mc     | ostra tutti i       | download                     |             | Z      | Ricerc    | a  |
| ۲     | 1              | 5205            | ALEX             | ADMIN                 | alex        | marilungo | 2        |           | 15/03/2019     | 180    | Nessuna password   | 3      | 180                 | •                            |             | - 1    | 1         |    |
| ۲     | 1              | 105             | AMBIENTE         | ACCESSO ESTERNO CITTA | 1           |           | 2        |           |                | 180    | Password annullata | 10     | 30                  | •                            |             | ſ      | upica     |    |
| ۲     | ø              | 11              | ANAG             | ANAGRAFE              |             |           | 2        |           | 05/01/2023     | 180    | 04/07/2023         | 20     | 30                  | •                            |             |        |           |    |
| ۲     | ø              | 104             | ANTIMO           | ITALSOFT              |             |           | 2        |           | 20/06/2023     |        | Nessuna scadenza   | 300    | 480                 | •                            |             |        | 8         |    |
| ۲     | ø              | 10054           | A_MONTAVOCI      | test                  |             |           | 2        |           |                |        | Nessuna scadenza   | 3      | 20                  | •                            |             | Stan   | npi Utent | 1  |
| ۲     | ø              | 10034           | a.berry          | test                  |             |           | 2        |           |                | 180    | Nessuna password   | 3      | 180                 | •                            |             |        | 8         |    |
| ۲     | ø              | 10039           | a.borroni        | ITALSOFT              | ALESSANDRO  | BORRONI   | 2        |           | 06/12/2021     | 180    | Password scaduta   | 3      | 60                  | •                            |             | Stampa | Utenti Gr | up |
| ۲     | ø              | 10010           | a.finucci        | ANAGRAFE              |             |           | 2        |           |                | 999    | Password scaduta   | 180    | 5                   | ٢                            |             |        |           | -  |
| ۲     | ø              | 60012           | a.lucia          | ITALSOFT              |             |           | =        |           | 13/09/2021     | 180    | Password scaduta   | 5      | 20                  | •                            |             |        |           |    |
| ۲     | ø              | 5178            | a.marilungo      | ADMIN                 | ALESSANDROO | MARILUNGO | MRLLSN69 | L08H211F  | 23/04/2019     | 60     | Password scaduta   | 10     | 600                 | 0                            |             |        |           |    |
| ۲     | ø              | 10003           | a.mucci          | ITALSOFT              | Alessandro  | Mucci     | 2        |           | 20/06/2023     | 360    | 17/09/2023         | 999    | 500                 | •                            |             |        |           |    |
| ۲     | ø              | 9998            | a.panetta        | ACCESSO GENERICO      | ANTIMO      | PANETTA   | PNTNDM5  | 9E27Z114R | 18/10/2018     | 180    | Password scaduta   | 1      | 50                  | •                            |             |        |           |    |
| ۲     | ø              | 10020           | alessandra       | test                  |             |           | 2        |           | 16/07/2019     | 180    | Password scaduta   | 5      | 70                  | 9                            |             |        |           |    |
| ۲     | ø              | 10071           | andrea           | ITALSOFT              | A           | в         | 2        |           | 20/06/2023     |        | Nessuna scadenza   | 10     | 180                 | •                            |             |        |           |    |
| ۲     | ø              | 10006           | andrea.b         | ACCESSOLIBEROOOO      |             |           | 2        |           |                | 360    | Password scaduta   | 5      | 60                  | 9                            |             |        |           |    |
| ۲     | ø              | 9990            | appoggio         | ITALSOFT-WEB          |             |           | 2        |           |                | 180    | Password scaduta   | 3      | 30                  | 0                            |             |        |           |    |
| ۲     | 1              | 10035           | BADIALIGI        | ITALSOFT              | BADIALI     | GIOVANNA  | 2        |           | 27/07/2018     |        | Nessuna scadenza   | 5      | 20                  | ۲.                           |             |        |           |    |
| ۲     | 1              | 112             | BELLO            | ADMIN                 |             |           | 2        |           |                | 180    | Nessuna password   | 0      | 0                   | •                            |             |        |           |    |
| ۲     | ø              | 10064           | BGLMSM80E18E388C | test                  |             |           | BGLMSM8  | 0E18E388C |                | 1      | Password annullata | 1      | 0                   | 0                            |             |        |           |    |
| ۲     | 1              | 10011           | b.pigini         | ADMIN                 |             |           | 2        |           |                | 999    | Password scaduta   | 5      | 180                 | <b>•</b>                     |             |        |           |    |

From: https://wiki.nuvolaitalsoft.it/ - **wiki** 

Permanent link: https://wiki.nuvolaitalsoft.it/doku.php?id=guide:utenti:start&rev=1687355093

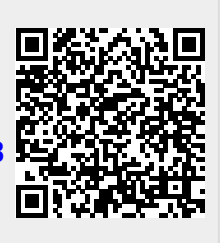

Last update: 2023/06/21 13:44